# Manuál pre obsluhu: Aplikácia legislatívnych zmien DPH od 1.1.2025

# Dôležité upozornenie:

Aktiváciu novej DPH je nutné vykonať od 1. 1. 2025 pred prvým predajom!

### Dôležité upozornenie:

Je potrebné, aby používateľ vykonávajúci zmenu DPH mal v Xstation pridelenú právomoc s ID 7 - Zmena sadzieb DPH

Podrobný návod na pridelenie tejto právomoci nájdete na konci dokumentu.

# Úvod

Legislatívne zmeny týkajúce sa sadzieb DPH nadobudnú účinnosť od 1. januára 2025. Aby sa zabránilo prechodu transakcií do nového zdaňovacieho obdobia, odporúčame ukončiť predaj najneskôr 15 minút pred polnocou **31.12.2024**. Tento manuál poskytuje pokyny na aplikáciu legislatívnych zmien v systéme.

# Postup aplikácie legislatívnych zmien

1. Prístup k legislatívnym zmenám

V hlavnom menu systému prejdite do:

Servis > Legislativa > Legislativne zmeny.

Vyberte možnosť na uplatnenie legislatívnych zmien platných od 1.1.2025.

# 🔀 Xstation

Stanica (2025) Pokladňa Sklady Partneri Štatistika Používatelia Samoobslužný automat Zmenáreň Servis Firma (ZMENA DPH)

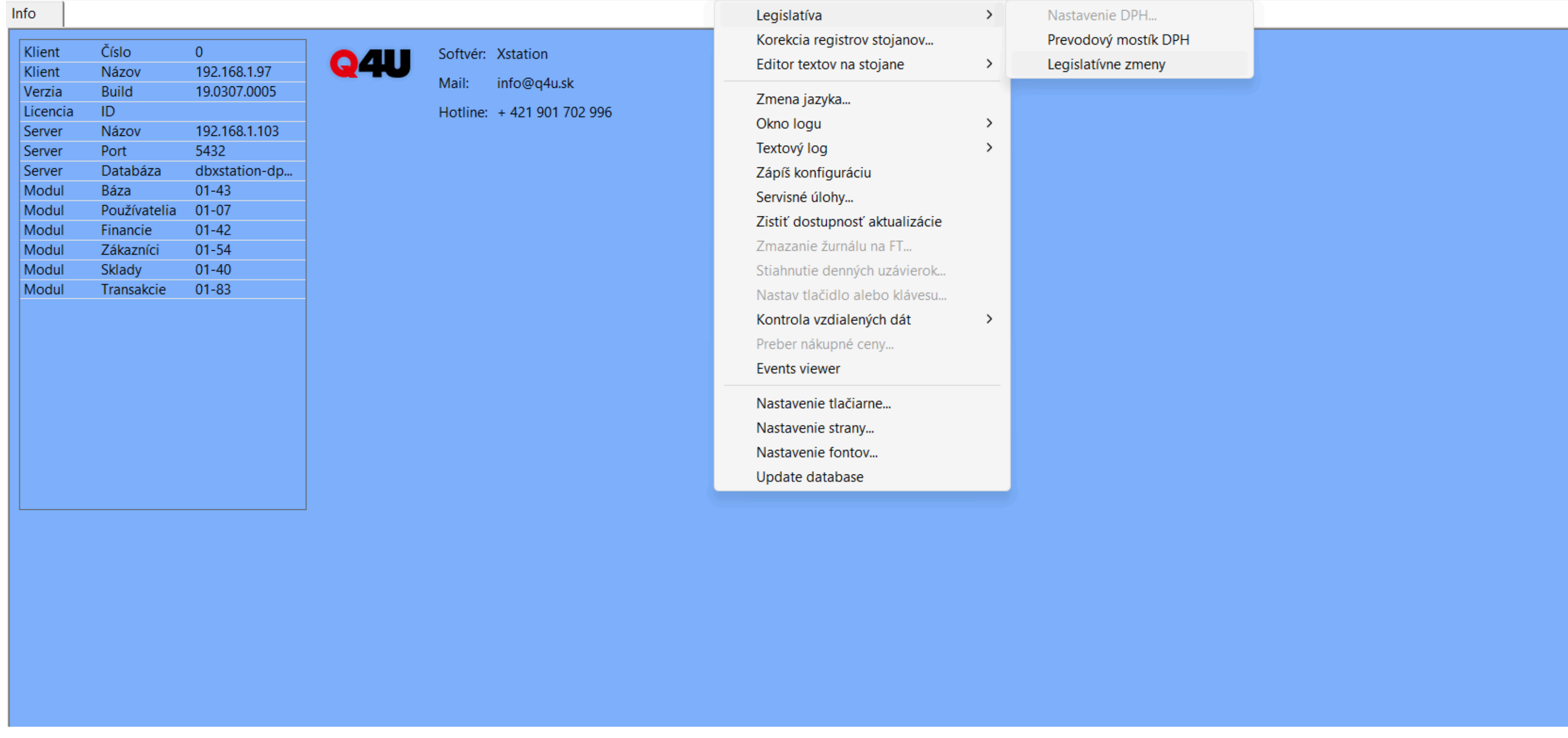

# 2. Kroky aplikácie legislatívnych zmien

Postupne potvrďte vykonanie jednotlivých krokov:

- Aktivovať novú DPH: Sadzby DPH budú aktualizované podľa novej legislatívy.
- Preradiť DPH na tovaroch: Automaticky sa priradia nové sadzby DPH k jednotlivým položkám v systéme podľa prevodového mostíka.

# 🔀 Xstation

Stanica (2025) Pokladňa Sklady Partneri Štatistika Používatelia Samoobslužný automat Zmenáreň Servis Firma (ZMENA DPH) Info

Stanica (2025) Pokladňa Sklady Partneri Štatistika Používatelia Samoobslužný automat Zmenáreň Servis Firma (ZMENA DPH)

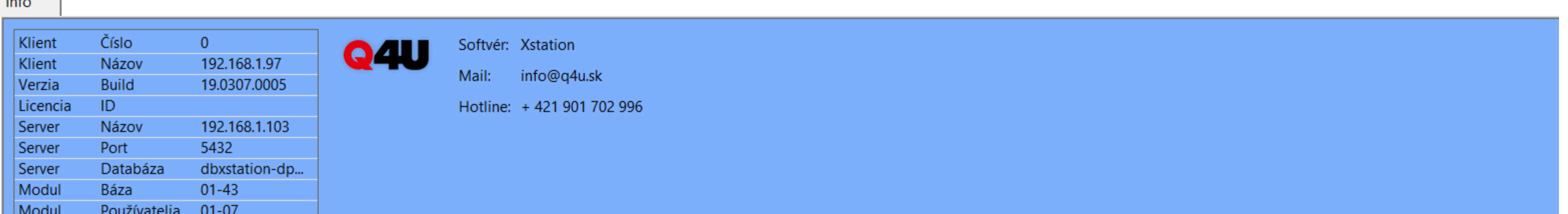

|  |   | Sta  | v Platné od | Názov                                       | tav tav tav tav tav | Nastavenie pred          |
|--|---|------|-------------|---------------------------------------------|---------------------|--------------------------|
|  | _ | 1 SK | 2025-01-01  | Legislativne zmeny DPH platne od 01.01.2025 | 0 1 0 0             | Aktivovať novú DPH       |
|  |   |      |             |                                             |                     | Preradiť DPH na tovaroch |
|  |   |      |             |                                             |                     | Prepočítať ceny          |
|  |   |      |             |                                             |                     | Nastavenie po            |
|  |   |      |             |                                             |                     |                          |
|  |   |      |             |                                             |                     |                          |
|  |   |      |             |                                             |                     |                          |
|  | , |      |             |                                             |                     | Zavrieť                  |
|  |   |      |             |                                             |                     |                          |

# 🔀 Xstation

| ent   | Číslo        | 0             | 0/11 | Softvér: Xs | station  |            |                                             |                     |                          |
|-------|--------------|---------------|------|-------------|----------|------------|---------------------------------------------|---------------------|--------------------------|
| ent   | Názov        | 192.168.1.97  |      | Mail: in    | fo@q4    | usk        |                                             |                     |                          |
| rzia  | Build        | 19.0307.0005  |      | ivitan. in  | loeq     | di Sic     |                                             |                     |                          |
| encia | ID           |               |      | Hotline: +  | 421 90   | 1 702 996  |                                             |                     |                          |
| ver   | Názov        | 192.168.1.103 |      |             |          |            |                                             |                     |                          |
| er    | Port         | 5432          |      |             |          |            |                                             |                     |                          |
| er    | Databáza     | dbxstation-dp |      |             |          |            |                                             |                     |                          |
|       | Báza         | 01-43         |      |             |          |            |                                             |                     |                          |
| ll    | Používatelia | 01-07         |      |             |          |            |                                             |                     |                          |
| ll .  | Financie     | 01-42         |      |             |          |            |                                             |                     |                          |
| ul .  | Zákazníci    | 01-54         |      | egiclatívne | 70001    |            |                                             |                     | ×                        |
| ul 👘  | Sklady       | 01-40         |      | egisiativne | ZITIETTY |            |                                             |                     | ~                        |
| 1     | Transakcie   | 01-83         |      |             | Stav     | Platné od  | Názov                                       | tav tav tav tav tav | Mostovonio prod          |
|       |              |               |      | 4           | CV       | 2025 01 01 | La sistetiuma anno DDL alata a d 01 01 2025 |                     | Nastavenie pred          |
|       |              |               |      | 1           | SK       | 2025-01-01 | Legislativne zmeny DPH platne od 01.01.2025 |                     | Aktivovať novú DPH       |
|       |              |               |      |             |          |            |                                             |                     | Draradiť DDL na tavarach |
|       |              |               |      |             |          |            |                                             |                     |                          |
|       |              |               |      |             |          |            |                                             |                     | Prepočítať ceny          |
|       |              |               |      |             |          |            |                                             |                     | Nastavenie po            |
|       |              |               |      |             |          |            |                                             |                     |                          |
|       |              |               |      |             |          |            |                                             |                     |                          |
|       |              |               |      |             |          |            |                                             |                     |                          |
|       |              |               |      |             |          |            |                                             |                     |                          |
|       |              |               |      |             |          |            |                                             |                     |                          |
|       |              |               |      |             |          |            |                                             |                     |                          |
|       |              |               |      |             |          |            |                                             |                     |                          |
|       |              |               |      |             |          |            |                                             |                     |                          |
|       |              |               |      |             |          |            |                                             |                     | ]                        |
|       |              |               |      |             |          |            |                                             |                     |                          |
|       |              |               |      |             |          |            |                                             |                     | Zavrieť                  |
|       |              |               |      |             |          |            |                                             |                     |                          |
|       |              |               |      |             |          |            |                                             |                     |                          |
|       |              |               |      |             |          |            |                                             |                     |                          |
|       |              |               |      |             |          |            |                                             |                     |                          |
|       |              |               |      |             |          |            |                                             |                     |                          |

# 3. Automatický prepočet predajných cien

Po aplikácii novej úrovne DPH budete vyzvaní na rozhodnutie, či si želáte automaticky prepočítať predajné ceny.

# Ak zvolíte "ÁNO":

• Predajné ceny budú prepočítané na základe novej sadzby DPH.

• Je potrebné splniť zákonné požiadavky vrátane vytlačenia nových cenových štítkov s aktuálnymi cenami.

# Ak zvolíte "NIE":

### Predainé ceny zostanú nezmenené

| X Xstation<br>Stanica (2025) Pokladňa Sklady Partneri Štatistika Používatelia Samoobslužný automat Zmenáreň Servis Firma (ZMENA DPH)<br>Info | Predajne       | ceny zostan | iu nezme | enene.   |            |              |                      |          |        |                   |  |  |  |
|----------------------------------------------------------------------------------------------------|----------------|-------------|----------|----------|------------|--------------|----------------------|----------|--------|-------------------|--|--|--|
| Stanica (2025) Pokladňa Sklady Partneri Štatistika Používatelia Samoobslužný automat Zmenáreň Servis Firma (ZMENA DPH) Info                  | 🔇 Xstation     |             |          |          |            |              |                      |          |        |                   |  |  |  |
| Info                                                                                                    | Stanica (2025) | Pokladňa    | Sklady   | Partneri | Štatistika | Používatelia | Samoobslužný automat | Zmenáreň | Servis | Firma (ZMENA DPH) |  |  |  |
|                                                                                                    | Info           |             |          |          |            |              |                      |          |        |                   |  |  |  |

| Klient   | Číslo        | 0             |     | Softv   | vér: Xsta  | ation          |                                      |         |                 |                         |
|----------|--------------|---------------|-----|---------|------------|----------------|--------------------------------------|---------|-----------------|-------------------------|
| Klient   | Názov        | 192.168.1.97  | Q4U |         |            |                |                                      |         |                 |                         |
| Verzia   | Build        | 19.0307.0005  |     | Mail:   | info       | @q4u.sk        |                                      |         |                 |                         |
| Licencia | ID           |               |     | Hotli   | ine: + 4   | 21 901 702 996 |                                      |         |                 |                         |
| Server   | Názov        | 192.168.1.103 |     |         |            |                |                                      |         |                 |                         |
| Server   | Port         | 5432          |     |         |            |                |                                      |         |                 |                         |
| Server   | Databáza     | dbxstation-dp |     |         |            |                |                                      |         |                 |                         |
| Modul    | Báza         | 01-43         |     |         |            |                |                                      |         |                 |                         |
| Modul    | Používatelia | 01-07         |     |         |            |                |                                      |         |                 |                         |
| Modul    | Financie     | 01-42         |     |         |            |                |                                      |         |                 |                         |
| Modul    | Zákazníci    | 01-54         |     |         |            |                |                                      |         |                 |                         |
| Modul    | Sklady       | 01-40         |     | Legisla | atívne zr  | meny           |                                      |         |                 |                         |
| Modul    | Transakcie   | 01-83         |     |         |            |                |                                      |         |                 |                         |
|          |              |               |     |         | 9          | Stav Platné od | Názov                                |         | tav tav tav tav | Nastavenie pred         |
|          |              |               |     |         | <b>1</b> S | K  2025-01-01  | Legislativne zmeny DPH platne od 01. | 01.2025 | 0 2 2 1 0       |                         |
|          |              |               |     |         |            |                |                                      |         |                 | Aktivovať novú DPH      |
|          |              |               |     |         |            |                |                                      |         |                 |                         |
|          |              |               |     |         |            |                |                                      |         |                 | Preradiť DPH na tovarod |
|          |              |               |     |         |            |                |                                      |         |                 |                         |
|          |              |               |     |         |            |                |                                      |         |                 | Prepočítať ceny         |
|          |              |               |     |         |            |                |                                      |         |                 |                         |
|          |              |               |     |         |            |                |                                      |         |                 | Nastavenie po           |
|          |              |               |     |         |            |                |                                      |         |                 |                         |
|          |              |               |     |         |            |                |                                      |         |                 |                         |
|          |              |               |     |         |            |                |                                      |         |                 |                         |
|          |              |               |     |         |            |                |                                      |         |                 |                         |
|          |              |               |     |         |            |                |                                      |         |                 |                         |
|          |              |               |     |         |            |                |                                      |         |                 |                         |
|          |              |               |     |         |            |                |                                      |         |                 |                         |
|          |              |               |     |         |            |                |                                      |         |                 |                         |
|          |              |               |     | I       |            |                |                                      |         |                 | 1                       |
|          |              |               |     |         |            |                |                                      |         |                 |                         |
|          |              |               |     |         |            |                |                                      |         |                 | Zavrie                  |
|          |              |               |     |         |            |                |                                      |         |                 |                         |
|          |              |               |     |         |            |                |                                      |         |                 |                         |
|          |              |               |     |         |            |                |                                      |         |                 |                         |
|          |              |               |     |         |            |                |                                      |         |                 |                         |
|          |              |               |     |         |            |                |                                      |         |                 |                         |

# 4. Záverečné kroky

• Overte správnosť všetkých sadzieb DPH a predajných cien.

• Skontrolujte, či sú vytlačené cenové štítky v súlade s platnou legislatívou.

### Dôležité upozornenia:

Akékoľvek chyby v aplikácii legislatívnych zmien môžu mať vplyv na správne zdanenie transakcií, preto postupujte presne podľa uvedených pokynov.

Pre úpravu sadzby DPH je potrebné, aby mala príslušná používateľská skupina pridelené povolenie. (ID 7)

# 1. Pridelenie povolenia používateľovi na zmenu sadzieb DPH

V hlavnom menu systému prejdite do:

## Používatelia > Zoznam skupín.

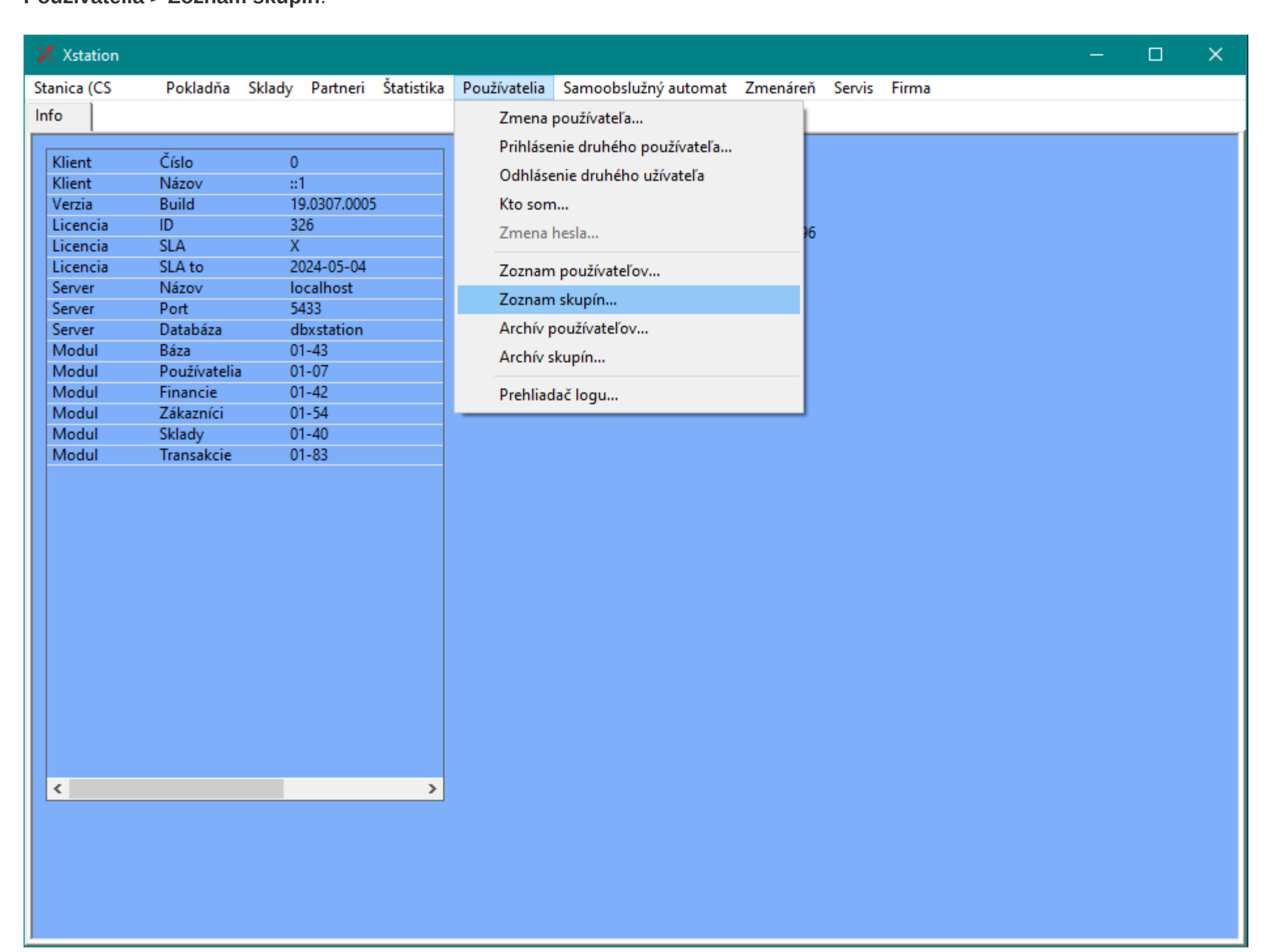

2. Editácia povolení

Vyberte skupinu, v ktorej sa nachádza používateľ, ktorý bude vykonávať zmenu DPH a kliknite na ikonku Editácia povolení.

V akej skupine sa používateľ nachádza zistíte v Hlavnom menu > Používatelia > Zoznam používateľov

| 🗙 Xstati   | on              |                        |                                                 |                     | - | ×    |
|------------|-----------------|------------------------|-------------------------------------------------|---------------------|---|------|
| Stanica (C | S Po            | kladňa Sklady Partneri | Štatistika Používatelia Samoobslužný automat Zm | enáreň Servis Firma |   |      |
| Info       | Zoznam sku      | pín                    |                                                 |                     |   | <br> |
| 🔟 Ł        | <u>l</u> ľadaj: |                        | bsahuje 💌 🛂 stĺpci: Id 💌 🗾 📝 📷                  | Editácia povolení   |   |      |
|            | ld              | Názov                  | Popis                                           | Priorita            |   |      |
| 1          | 1               | Servis                 | Skupina servisných pracovníkov                  | 9                   |   |      |
| 2          | 2               | Vedúci                 | Skupina vedúcich pracovníkov                    | 6                   |   | - 11 |
| 3          | 3               | Užívatelia             | Skupina bežných užívateľov systému              | 3                   |   | - 11 |
| 4          | 100             | Centrum                | Skupina užívatelov z Centra                     | 7                   |   | - 11 |
| 5          | 101             | blokovaný              |                                                 | 2                   |   |      |
| 6          | 102             | Nákup                  | Štatistiky predajov pre nákup                   | 6                   |   | - 11 |
| 7          | 103             | Controlling            |                                                 | 7                   |   | - 11 |
| 8          | 104             | Účtovníctvo            | Skupina užívateľov učtáreň                      | 3                   |   | - 11 |
|            |                 |                        |                                                 |                     |   |      |

# 3. Práva používateľskej skupiny

Povoliť oprávnenie na ÁNO "Zmena sadzieb DPH" ID 7

🔀 Xstation - 🗆 🗙 Pokladňa Sklady Partneri Štatistika Používatelia Samoobslužný automat Zmenáreň Servis Firma Stanica (CS Info Zoznam skupín

| 1 2 2 | 1   |         |         |                                |       |                                                   |       |        |   |  |  |  |
|-------|-----|---------|---------|--------------------------------|-------|---------------------------------------------------|-------|--------|---|--|--|--|
| 2     |     | Servis  | _       | _                              | Skupi | upina servisných pracovníkov 9                    |       |        |   |  |  |  |
|       | 2   | Vedúci  |         |                                | Skupi | pina vedúcich pracovníkov 6                       |       |        |   |  |  |  |
| 3     | 3   | Uživate | Práva p | ráva používateľskej skupiny: 2 |       |                                                   |       |        |   |  |  |  |
| 4     | 100 | Centru  |         |                                |       |                                                   |       |        |   |  |  |  |
| 5     | 101 | blokova | Zav     | Zavrieť Zmeň oprávno           |       |                                                   |       |        |   |  |  |  |
| 7     | 102 | Contro  |         | ld                             |       | Ponis                                             | Po    | volené | ^ |  |  |  |
| 8     | 103 | Účtovn  | 1       | 1                              |       | Prezeranie zoznamov užívateľov, skupín a prístupo | v Áno |        |   |  |  |  |
| •     | 104 | octorn  | 2       | 2                              |       | Zmena v zoznamoch užívateľov, skupín a prístupo   | v Nie |        |   |  |  |  |
|       |     |         | 3       | 3                              |       | Zmena údajov o firme prevádzkovateľa IS           | Áno   |        |   |  |  |  |
|       |     |         | 4       | 4                              |       | Prezeranie záznamov o činnosti užívateľov         | Áno   |        |   |  |  |  |
|       |     |         | 5       | 5                              |       | Zmena nastavenia klientskej aplikácie             | Nie   |        |   |  |  |  |
|       |     |         | 6       | 7                              |       | Zmena sadzieb DPH                                 | Áno   |        |   |  |  |  |
|       |     |         | 7       | 11                             |       | Zmena v zoznamoch tovarov                         | Nie   |        |   |  |  |  |
|       |     |         | 8       | 12                             |       | Prezeranie údajov v zoznamoch tovarov             | Áno   |        |   |  |  |  |
|       |     |         | 9       | 16                             |       | Zmena v zoznamoch zákazníkov                      | Nie   |        |   |  |  |  |
|       |     |         | 10      | 17                             |       | Prezeranie zoznamu zákazníkov                     | Áno   |        |   |  |  |  |
|       |     |         | 11      | 18                             |       | Zmena údajov o poskytovaných zľavách              | Áno   |        |   |  |  |  |
|       |     |         | 12      | 19                             |       | Zmena nastavenia informačného systému             | Nie   |        |   |  |  |  |
|       |     |         | 13      | 20                             |       | Zmena v zoznamoch tovarových skupín               | Nie   |        |   |  |  |  |
|       |     |         | 14      | 22                             |       | Prijatie kreditu zákazníka                        | Ano   |        | ~ |  |  |  |

### Doplnkové informácie:

**Q4U** 

PRE ČERPACIE STANICE

VÝKONNÉ SYSTÉMY

VYVÍJAME

Q 4 U, spol. s r.o. | Podhájska 636, Matúškovo 92501 Klientské centrum | Hlavná 114, Matúškovo 92501

poruchy@q4u.sk | www.q4u.sk | +421 (0) 901 702 996

Pre akékoľvek otázky alebo problémy kontaktujte technickú podporu.

Ak sa DPH nezmení na prvom doklade, reštartujte eKasu. Vypnite ju na jednu minútu, počkajte, kým zhasnú LED svetielka, a následne ju znovu zapnite.